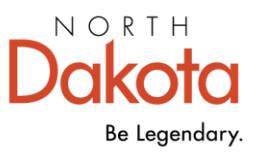

Management and Budget

# **Online Supplier Updates**

SUPPLIER CHANGES USING STATE OF ND PAYEE PORTAL

600 E Boulevard Ave, Dept 110 | Bismarck, ND 58505-0400 | omb.nd.gov

# CONTENTS

| INTRODUCTION TO STATE OF ND PAYEE PORTAL | 2  |
|------------------------------------------|----|
| SIGN IN TO YOUR SUPPLIER PROFILE         | 2  |
| RETRIEVE YOUR USER ACCOUNT INFORMATION   | 3  |
| STATE OF ND PAYEE PROFILE HOMEPAGE       | 4  |
| Change Password                          | 4  |
| Terms & Conditions                       | 4  |
| My Profile                               | 5  |
| Identifications                          | 5  |
| Addresses                                | 6  |
| Contacts                                 | 6  |
| UPDATE PAYEE (SUPPLIER ID) INFORMATION   | 6  |
| Initiate a Change Request                | 7  |
| Company Profile                          | 7  |
| Addresses                                | 9  |
| Contact Information                      | 10 |
| Payment Profile                          | 12 |
| Submit change request                    | 13 |
| RECEIVING PAYMENT                        | 14 |

# INTRODUCTION TO STATE OF ND PAYEE PORTAL

The State of ND Payee Portal is an online self-service tool so updates can be made to an existing payee profile (Supplier ID) with the State of North Dakota. An active User ID must exist on a supplier profile to allow the use of these tools. State agency-programs use supplier id profile information when they issue your approved payment.

If you do not have access to your supplier profile online, contact the agency issuing your payment to get assistance with any needed updates and next steps. The issuing agency is who you are conducting business with, and where you learned of the payment you are approved to receive.

All updates submitted are reviewed before approval. An allowance of 1-2 business days should be given for the verification and approval process.

# SIGN IN TO YOUR SUPPLIER PROFILE

1. From the State of ND Payee Portal, click "Sign In"

| ✓ State of ND Payee Portal |         |                   |  |
|----------------------------|---------|-------------------|--|
| Welcome!                   | Sign In | Registration Menu |  |
| Welcome Guest              |         |                   |  |

2. Enter your User ID and Password

|             | Sign In                     | ×  |
|-------------|-----------------------------|----|
| User ID     | User ID                     |    |
| Password    | Password                    |    |
|             | Enable Screen Reader Mo     | de |
|             | Sign In                     |    |
|             | Forgot Password?            |    |
| User Id and | Password are case sensitive | •  |
|             |                             |    |

- 3. Click Sign In
  - a. If your User ID and Password do not match the below message will appear

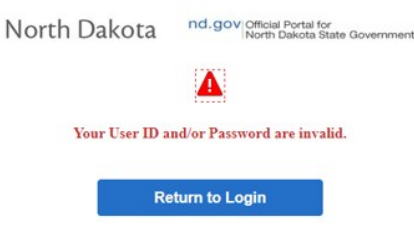

# RETRIEVE YOUR USER ACCOUNT INFORMATION

Use the "Forgot Password?" option to have your login information sent to you.

- 1. Click the Sign In tile
- 2. Click "Forgot Password?"

|          | Sign In                   | × |
|----------|---------------------------|---|
| User ID  | User ID                   |   |
| Password | Password                  |   |
|          | Enable Screen Reader Mode |   |
|          | Sign In                   |   |
|          | Forgot Password?          |   |

3. Enter your User ID **or** Email Address

| Forgotten Password |                                                                                 |  |  |
|--------------------|---------------------------------------------------------------------------------|--|--|
| Enter your User    | ID below. This will be used to find your profile, in order to authenticate you. |  |  |
| User ID            |                                                                                 |  |  |
| OR Email Address:  |                                                                                 |  |  |
|                    | Email New Password                                                              |  |  |
|                    | Cancel                                                                          |  |  |

| Email Confirmation                                                                                                    |
|----------------------------------------------------------------------------------------------------|
| Your new password has been sent to the email address associated to your userid.                                            |
| If no email is received, an account cannot be found. Contact the agency issuing your payment to update your payee profile. |

If your email address is associated to multiple accounts, the below message will display, and additional information will be needed.

| This email address is associated with multiple suppliers. | Please enter the supplier id or | Tax Identification Number (TIN) for which the password is being requested. |
|-----------------------------------------------------------|---------------------------------|----------------------------------------------------------------------------|
|                                                           | ОК                              |                                                                            |
|                                                           |                                 |                                                                            |

# STATE OF ND PAYEE PROFILE HOMEPAGE

Various options are available to you from the Homepage.

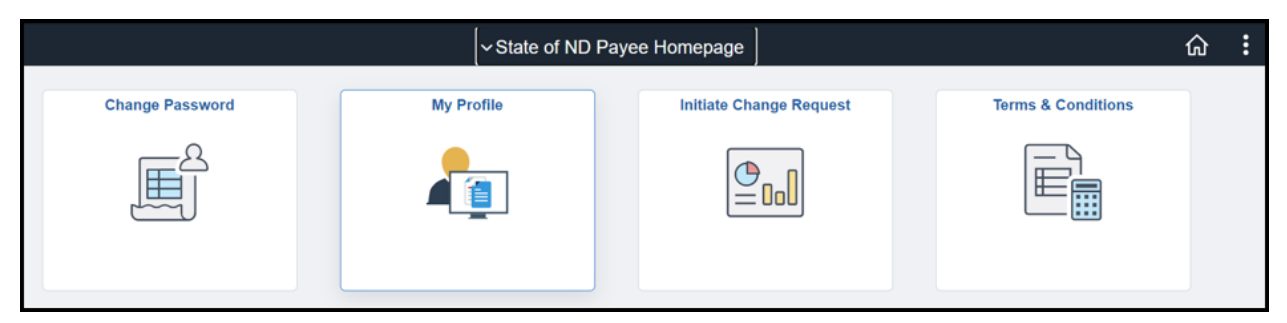

You may return to the Homepage by clicking the "State of ND Payee Homepage" in the top left corner.

| ✓ State of ND Payee Homepage           My Profi |
|-------------------------------------------------|
|-------------------------------------------------|

# Change Password

Change your temporary password within five (5) days of receiving your user account or requesting a new password.

- 1. Enter your current password
- 2. Enter your new password and retype to confirm password
- 3. Click Change Password

| ✓ State of ND Payee Homepage | Change Password | ŵ | : |
|------------------------------|-----------------|---|---|
| User                         | D Sample        |   |   |
| Descriptio                   | on Sample       |   |   |
| *Current Passwo              | rd              |   |   |
| *New Passwo                  | rd              |   |   |
| *Confirm Passwo              | rd              |   |   |
|                              | Change Password |   |   |

4. Return to the State of ND Payee Profile Home Page

| State of ND Payee Homepage | Change Password | ŵ        | : |
|----------------------------|-----------------|----------|---|
|                            |                 | <u> </u> |   |

## Terms & Conditions

If this is your first-time logging in, you will need to accept the Terms & Conditions. You will be redirected to this page until the Terms & Conditions are accepted for the first time.

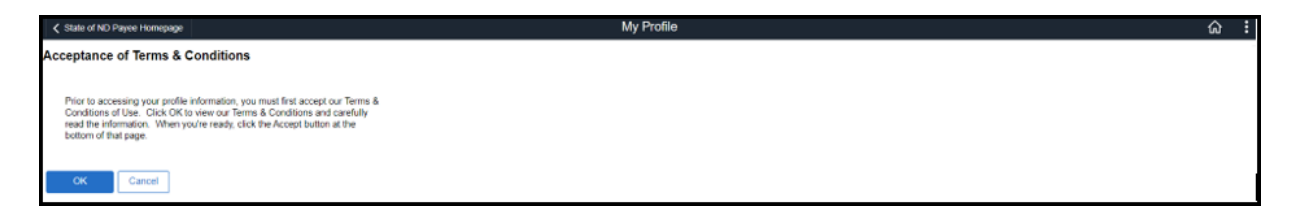

| State of ND Payee Homepage                                                                                                    | Terms & Conditions                                                                                                    | ធ |
|----------------------------------------------------------------------------------------------------|----------------------------------------------------------------------------------------------------|---|
|                                                                                                    | Find   View All First 🕢 1 of 1 🕢 Last                                                                                                    |   |
| Registration ID Hidden                                                                                                    |                                                                                                    |   |
| Supplier ID Hidden                                                                                                    |                                                                                                    |   |
| Acknowledgement of Terms of Use:<br>The services provided through this we<br>the services or the website, you agree<br>Terms and Conditions, and (3) you are<br>Disclaimer: | bsite and the use of the website are governed by these Terms and Conditions. By accessing or using that (1) you have read and familiarized yourself with the Terms and Conditions, (2) you understand the bound by the Terms and Conditions in your use of the services or the website. |   |
| P                                                                                                    | Accept Terms and Conditions                                                                                                    |   |
| Pe                                                                                                    | nding Acceptance by: Sample                                                                                                    |   |
|                                                                                                    | Previous Next                                                                                                    |   |
| Exit                                                                                                    | _                                                                                                    |   |

## My Profile

View your current profile information. Click on a tab for the information you want to see.

\*\*This page is view only. To change information on your profile you will need to "Initiate a Change Request".

| State of ND Payee | Homepage  |                  | My Profile |
|-------------------|-----------|------------------|------------|
| Identifications   | Addresses | <u>C</u> ontacts |            |

## Identifications

The "Identifications" page shows general information provided for the payee (Supplier ID) profile setup.

| State of ND Payee                                       | Homepage                                             |                    | My Profile                                                          |
|---------------------------------------------------------|------------------------------------------------------|--------------------|---------------------------------------------------------------------|
| Identifications                                         | Addresses Contac                                     | ts                 |                                                                     |
| Supplier ID Sa<br>Company Name Sa<br>Standard ID Number | mple<br>mple<br>rs                                   |                    | 12/12 4                                                             |
| ID Type                                                 |                                                      | ID Nu              | umber                                                               |
| 1 Company                                               | Identification Number                                |                    |                                                                     |
| 2 Tax Identi                                            | lication Number                                      |                    |                                                                     |
| Profile Questions                                       |                                                      |                    | Q I Id d Iof4 v > >                                                 |
| * Tax Classification                                    |                                                      | •                  | Q,<br>Individual                                                    |
| * Do you report payn                                    | nent information to IRS?                             | •                  | Yes                                                                 |
| * OMB/IRS Form Lin                                      | k                                                    | ø .                | https://www.omb.nd.gov/doing-business-<br>state/procurement/vendors |
| Attach a copy of you<br>non-profit organizatio          | r IRS tax-exempt determina<br>n is federally exempt. | ion letter if your | No attachments                                                      |

#### Addresses

The "Addresses" tab shows all the payment addresses associated with this profile.

| Addresses         |                     | Q      | 1 of 1 🗸 🕨 | View All |
|-------------------|---------------------|--------|------------|----------|
| Country           | United States       |        |            |          |
| *Address 1        |                     |        |            |          |
| Address 2         | 600 E BOULEVARD AVE |        |            |          |
| Address 3         |                     |        |            |          |
| *City             | BISMARCK            |        |            |          |
| County            | Diomanton           | Postal | 58505      |          |
| *State            | ND North Dakota     |        |            |          |
| Email ID          |                     |        |            |          |
|                   |                     |        |            |          |
| Add a New Address | Delete              | F      | Previous   | Next     |

#### Contacts

The "Contacts" tab shows the contact and their 'Contact Type' for this profile.

| Contact Info    | rmation               | <b>Q</b> |     | • | 1 of 1 🗸 |  |
|-----------------|-----------------------|----------|-----|---|----------|--|
| NAME<br>Title   | SUPPLIER TEST         |          |     |   |          |  |
| Contact<br>Type | Account Administrator |          |     |   |          |  |
| Email ID        |                       |          |     |   |          |  |
| Telephone       |                       |          | Ext |   |          |  |
| Fax             |                       |          |     |   |          |  |
| Addı            | ress 1                |          |     |   |          |  |
| Us              | er ID                 |          |     |   |          |  |
| Display N       | lame                  |          |     |   |          |  |

# UPDATE PAYEE (SUPPLIER ID) INFORMATION

Contacts with an "Account Administrator" 'Contact Type' have a User ID account and can use the self-service tools to submit changes and update profile information. Submitted changes are applied once final approval is given by the Vendor Registry Office.

Changes allowed through self-service are limited.

\*\*Changes to a "Company Name" (business or individual) or tax identification number (TIN) are **NOT allowed online**. A new online application must be submitted, or you must contact the agency-program you are conducting business with and request appropriate forms.

# Initiate a Change Request

1. From the State of ND Payee Homepage click "Initiate Change Request"

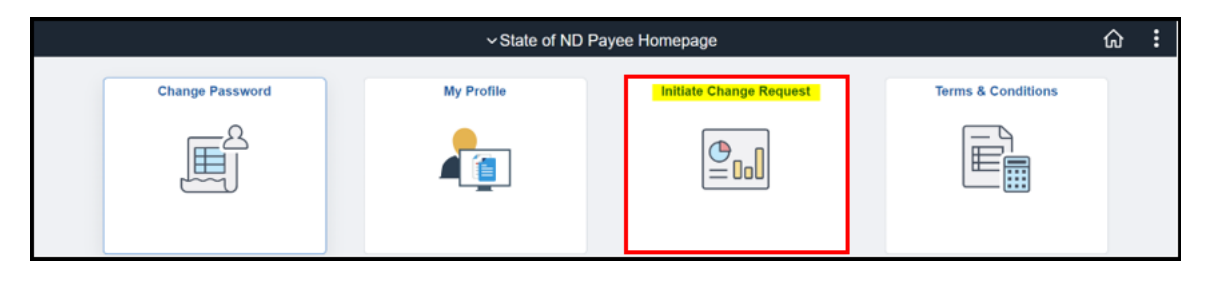

2. Use the tabs at the top of the page to go directly to the area that needs changes or click 'Next' to move through all the pages

| Welcome | Company Profile                                                   | Addresses                                                 | Contacts                                                          | Payment Profile                   | Submit                     |
|---------|-------------------------------------------------------------------|-----------------------------------------------------------|-------------------------------------------------------------------|-----------------------------------|----------------------------|
|         |                                                                   |                                                           | Exit                                                              | Save for Later                    | Previous Next              |
| Welcome | TEST User<br>( supplier test only)                                |                                                           |                                                                   |                                   | 67.<br>Review Changes      |
|         | Use the following pages to upo<br>can take effect either upon app | late your account informati<br>proval from the Vendor Reg | on. All changes must be appr<br>istry office or for a future date | oved by the Vendor Registry<br>e. | / office. Approved changes |

#### **Company Profile**

View or update general identifying information about your profile. Click 'Expand All' to view all areas under a section.

| Welcome                                   | Company Profile                                                                                                    | Addresses         | Contacts | Payment Profile | Submit         |
|-------------------------------------------|----------------------------------------------------------------------------------------------------|-------------------|----------|-----------------|----------------|
|                                           |                                                                                                    |                   | Exit     | Save for Later  | revious Next 🕨 |
| Company Pro                               | file for SUPPLIER T                                                                                                    | EST ONLY          |          |                 | Review Changes |
| Ensuring your inform for some changes . U | Ensuring your information is current helps the State provide better service with faster payment and accurate 1099 reporting. An updated W-9 or W-8 may be required for some changes . Use the Help (question mark) in each section for guidance on each field. |                   |          |                 |                |
| Unique ID & Com                           | npany Profile                                                                                                    |                   |          |                 |                |
|                                           | *Supplier                                                                                                    | Name SUPPLIER TES | T ONLY   |                 |                |
|                                           | Additional                                                                                                    | Name DO NOT USE   |          |                 |                |
| Expand All Collap                         | se All                                                                                                    |                   |          |                 |                |
| Additional ID                             | Numbers                                                                                                    |                   |          |                 |                |

#### Additional ID Numbers

#### Company/Personal Identification Number

View or change your Company/Personal Identification Number. This 4 – 6 numerical value is what you chose and is meaningful only to you.

#### Tax Identification Number

This information cannot be changed online. Contact the agency-program you are conducting business with and request appropriate forms.

| Additional ID Numbers |                               |           |  |  |
|-----------------------|-------------------------------|-----------|--|--|
|                       | Standard ID Qualifier         | ID Number |  |  |
|                       | Company Identification Number |           |  |  |
|                       | Tax Identification Number     |           |  |  |
|                       |                               |           |  |  |

#### Profile Questions

Tax classification and OMB/IRS Form is required. If one of these items is missing, you will be required to add it. Click <u>here</u> to choose the proper form.

Click 'Add/View Attachments' to view any existing attachments or add a new document.

| ▼ Profile Questions                                                                                                |                                                               |                             |                                                                         |
|----------------------------------------------------------------------------------------------------|---------------------------------------------------------------|-----------------------------|-------------------------------------------------------------------------|
| *Tax Classification                                                                                                | Select                                                        | Government Entity           |                                                                         |
| *OMB/IRS Form Link                                                                                                 | Add/View Attachments                                          | Attachments (1)<br>loing-   | The agency you are                                                      |
| Attach a copy of your IRS tax-exempt determination letter if your non-<br>profit organization is federally exempt. | business-<br>state/procurement/vendor<br>Add/View Attachments | <u>s</u><br>Attachments (0) | expecting payment<br>from will inform you if<br>a code is to be entered |
| Enter special program code if applicable                                                                           |                                                               |                             |                                                                         |

## Addresses

Addresses on a supplier profile should be payment (remit) addresses only. Verify or update your payment address(s) by using the pencil 🖉 to edit an existing address or click 'Add New Address'.

| Add a r<br>Approv | new remittance address or edit existing ac<br>ed changes can take effect either upon a | dresses and phone information setur<br>oproval from the Vendor Registry offic | o for your account.<br>ce or for a future date. |                          |             |      |
|-------------------|----------------------------------------------------------------------------------------|-------------------------------------------------------------------------------|-------------------------------------------------|--------------------------|-------------|------|
|                   | Description                                                                            | Address Line 1                                                                | Change Action                                   | Change Effective<br>Date | Edit        |      |
|                   | BISMARCK-600 E BOULEVARD AVE                                                           | 600 E BOULEVARD AVE                                                           |                                                 |                          | 1           |      |
|                   | OTHER LOCATION                                                                         | 600 E BOULEVARD AVE FL 4                                                      |                                                 |                          | Ø           |      |
|                   | Add New Address                                                                        |                                                                               |                                                 |                          |             |      |
|                   | ntact Us                                                                               |                                                                               |                                                 |                          | Review Char | nges |
|                   |                                                                                        |                                                                               | Exit                                            | Save for Later           | Previous    | t 🕨  |

#### Edit Address

| Address Information | on for BISMARCK-600 E BO       | ULEVARD AVE                                                                            |                                                              |
|---------------------|--------------------------------|----------------------------------------------------------------------------------------|--------------------------------------------------------------|
| Remove Address      | Click if you no longer r       | need this                                                                              |                                                              |
| Address Informatio  | address listed on you          | r profile.                                                                             |                                                              |
| Address NickName    | BISMARCK-600 E BOULEVARD       | AVE                                                                                    |                                                              |
| Country             | USA Q United States            |                                                                                        |                                                              |
| Address 1           | 600 E BOULEVARD AVE            |                                                                                        |                                                              |
| Address 2           |                                |                                                                                        |                                                              |
| Address 3           |                                |                                                                                        |                                                              |
|                     | DIOMADOK                       | 1                                                                                      |                                                              |
| City                | BISMARCK                       |                                                                                        |                                                              |
| County              |                                | 50505                                                                                  |                                                              |
| State               | ND Q North Dakota              | Postal Sobus                                                                           |                                                              |
| Email ID            |                                |                                                                                        |                                                              |
| Phone Information   |                                |                                                                                        |                                                              |
| Phone Type          | Prefix                         | Telephone                                                                              | Extension                                                    |
|                     | ×                              | "Approval Date" - Changes w<br>soon as change reques<br>"Future Date" - Choose this it | ill be immediate as<br>t is approved.<br>f you are moving in |
| Add Phone           | ]                              | the future, pick a date for ch                                                         | ange to take effect                                          |
| Approved Changes    | Take Effect: O Approval Date - | 12/05/2022                                                                             |                                                              |
| OK Cano             | el                             |                                                                                        |                                                              |

#### Add New Address

Add information for new payment address. Only a payment address should exist on the supplier (payee) profile.

| Address Information for SUPPLIER TEST ONLY    |                     |               |      |        |           |           |
|-----------------------------------------------|---------------------|---------------|------|--------|-----------|-----------|
| Address Information                           | Address Information |               |      |        |           |           |
| Address NickName                              |                     |               |      |        |           |           |
| Country                                       | USA 🔍               | United States |      |        |           |           |
| Address 1                                     |                     |               |      |        |           |           |
| Address 2                                     |                     |               |      |        |           |           |
| Address 3                                     |                     |               |      |        |           |           |
|                                               |                     |               |      |        |           |           |
| City                                          |                     |               |      |        |           |           |
| County                                        |                     |               |      |        |           |           |
| State                                         |                     | Q             | Post | al     | 1         |           |
| Email ID                                      |                     |               |      |        |           |           |
| Phone Information                             |                     |               |      |        |           |           |
| *Phone Type                                   |                     | Location      |      | Prefix | Telephone | Extension |
| Business Phone                                | ~                   |               |      |        |           |           |
|                                               |                     |               |      |        |           |           |
| Add Dhana                                     |                     |               |      |        |           |           |
| Add Phone                                     |                     |               |      |        |           |           |
| Approved Changes Take Effect: O Approval Date |                     |               |      |        |           |           |
| OK Cance                                      | el                  | ⊖ Future Date |      |        |           |           |

## Contact Information

A 'Primary Contact' was created when the supplier application was submitted and approved for a supplier

profile setup. You may view the details by clicking on the pencil icon an ext to the existing contact or click 'Add New Contact' to add an additional contact to the supplier profile.

#### Account Administrator

Primary contacts are Account Administrators and can request changes through the supplier portal.

| Contacts fo                             | Contacts for SUPPLIER TEST ONLY                                                |                                                                                                    |               | Review C                 | <u>Changes</u> |                       |
|-----------------------------------------|--------------------------------------------------------------------------------|----------------------------------------------------------------------------------------------------|---------------|--------------------------|----------------|-----------------------|
| Add, edit, or remo<br>contact must exis | ive contacts using the edit or 'Add N<br>t. Use the Help (question mark) in ea | ew Contact' functions on this page. At least one primary<br>ach section for guidance on each field. |               |                          |                |                       |
|                                         | Name                                                                           | Address                                                                                             | Change Action | Change Effective<br>Date | Edit           | Contact Type          |
|                                         | SUPPLIER TEST                                                                  | BISMARCK-600 E BOULEVARD AVE                                                                        |               |                          | Ø              | Account Administrator |
|                                         | Add New Contact                                                                |                                                                                                    |               |                          |                |                       |
|                                         |                                                                                |                                                                                                    |               |                          |                |                       |

| Add New Contact                                                                                          |                                                                                                    |
|----------------------------------------------------------------------------------------------------|----------------------------------------------------------------------------------------------------|
| Contact<br>Information                                                                                   |                                                                                                    |
| * First Name<br>* Last Name<br>Contact Title<br>*Email Address<br>URL<br>Contact Address<br>Contact Type |                                                                                                    |
| Phone Information Phone Type Tele                                                                        | Account Administrator<br>Billing Contact<br>General<br>Warehousing/Shipping Contact                                                                                                    |
| Add Phone Approved Changes Take Effect:  A Cancel                                                        | "Approval Date" - Changes will be<br>immediate as soon as change request is<br>approved.<br>"Future Date" - Choose this if you are<br>adding a contact for future use. Pick a<br>date for change to take effect.<br>uture Date |

If adding an "Account Administrator", you will be prompted to enter a user id. A temporary password will be emailed to the user when the account is approved.

| Supplier User Registration                                                                                                    |                           |  |  |  |  |
|----------------------------------------------------------------------------------------------------|---------------------------|--|--|--|--|
| Register New User Acco                                                                                                    | punts                     |  |  |  |  |
| Provide a User ID for the new contact you are creating. This user will have the ability to make changes to your account. Use the Description to choose a display name for the new user. The user created will get an email with their User ID and Password send to the email provided in the Email ID field. If you have any questions contact 701/328-2773. |                           |  |  |  |  |
| User Account Information                                                                                                    |                           |  |  |  |  |
| * Requested User ID                                                                                                    | Enter a User ID           |  |  |  |  |
| Display Name                                                                                                    | Enter first and last name |  |  |  |  |
| Submit Cancel                                                                                                    | ]                         |  |  |  |  |
| * Required field                                                                                                    |                           |  |  |  |  |

## **Payment Profile**

Use the pencil *l* to edit your remittance (payment) information for each address location.

| Description                  | Change Effective Date | Default | Edit |
|------------------------------|-----------------------|---------|------|
| BISMARCK-600 E BOULEVARD AVE | 12/20/2021            |         | Ø    |
| OTHER LOCATION               | 12/20/2021            |         | ø    |

### Bank Account/Payment Option

If Direct Deposit (ACH) exists on the account, you will be prompted to verify the existing account on file before you can continue to change the information.

| To continue, you must provide the Email Id and Bank Account number currently<br>stored with your registration.<br>ACH Email ID Email address used when Direct Deposit was first setup<br>Bank Account # Existing Bank Account used to initially setup Direct Deposit<br>OK Cancel If you are unsure of what information was initially<br>used, contact the agency you are currently working | Access Verification                                          |                                                                                                    |
|----------------------------------------------------------------------------------------------------|--------------------------------------------------------------|----------------------------------------------------------------------------------------------------|
| ACH Email ID Email address used when Direct Deposit was first setup<br>Bank Account # Existing Bank Account used to initially setup Direct Deposit                                                                                                    | To continue, you must provide stored with your registration. | the Email Id and Bank Account number currently                                                                                                    |
| Bank Account # Existing Bank Account used to initially setup Direct Deposit                                                                                                    | ACH Email ID Email addre                                     | ss used when Direct Deposit was first setup                                                                                                    |
| OK Cancel If you are unsure of what information was initially used, contact the agency you are currently working                                                                                                    | Bank Account # Existing Ban                                  | nk Account used to initially setup Direct Deposit                                                                                                    |
| with that you are expecting payment from.                                                                                                    | OK Cancel                                                    | If you are unsure of what information was initially<br>used, contact the agency you are currently working<br>with that you are expecting payment from. |

Use the pencil icon **u** to edit existing banking information.

|                                  | Payment Profile         | × |
|----------------------------------|-------------------------|---|
| Payment Profile for BISMAR       | RCK-600 E BOULEVARD AVE |   |
|                                  |                         |   |
| Payment Notification Preferences |                         |   |
| Payment Method                   |                         |   |
| ACH 🗸                            |                         |   |
| Enable Email Payment Advice      |                         |   |
| *Email ID                        |                         |   |
| Bank Accounts                    |                         |   |
| Default Bank Name                | Bank Account # Edit     |   |
| ✓ wells fargo                    |                         |   |
|                                  |                         |   |
|                                  |                         |   |
| OK Cancel                        |                         |   |
|                                  |                         |   |

| B | ink Accounts                                      |  |
|---|---------------------------------------------------|--|
|   | Country USA Q United States                       |  |
|   | Bank Name wells fargo                             |  |
|   | Account Type Checking                             |  |
|   | Personal Acct: 🗌                                  |  |
|   | ABA Routing Number Edit Routing Number Here       |  |
|   | Bank Account Number Edit Bank Account Number Here |  |

#### Submit change request

Changes submitted will be reviewed for approval. An allowance of 1-2 business days should be given for the verification and approval process.

| Welcome                                                              | Company Profile                                                                                         | Addresses                                               | Contacts                       | Payment Profile               | Submit                      |
|----------------------------------------------------------------------|----------------------------------------------------------------------------------------------------|---------------------------------------------------------|--------------------------------|-------------------------------|-----------------------------|
| Welcome                                                              |                                                                                                    | Addresses                                               | Contacta                       | Гаутелісттопіе                | Subinit                     |
|                                                                      |                                                                                                    |                                                         | Exit                           | Save for Later                | revious Next                |
| Review and S                                                         | Submit Changes for S                                                                                    | SUPPLIER TEST                                           | ONLY                           |                               |                             |
| Review your changes<br>via the "Communicatio<br>Use the "Review" but | and click "Confirm Changes" an<br>on Details". Use "Withdraw" to ca<br>ton to review changed informatio | d "Submit" to send to Vend<br>incel this request.<br>n. | lor Registry for approval. Pre | evious communications related | to this request can be seen |
| Use the "Submit" butt                                                | on to submit your change reques                                                                         | it.                                                     |                                |                               |                             |
| Email communication                                                  | regarding this request will be se                                                                       | nt to:                                                  |                                |                               |                             |
| *Audit Reason<br>Code<br>Co                                          | omments                                                                                                 | ofile                                                   |                                |                               |                             |
| Confirm Changes                                                      | 254 characters remain Withdraw Subr                                                                     | ng<br>nit                                               |                                |                               |                             |
|                                                                      |                                                                                                    |                                                         | Exit                           | Save for Later                | Previous Next               |

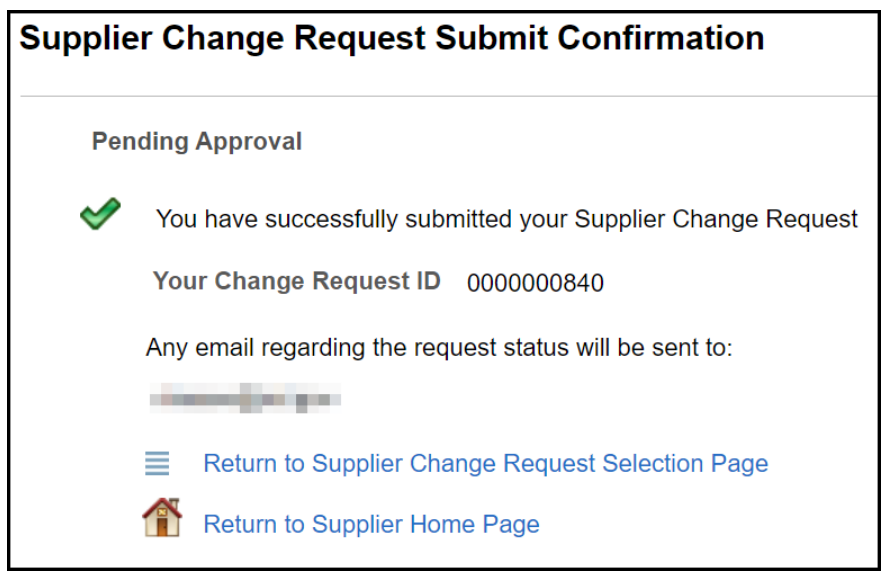

# **RECEIVING PAYMENT**

<u>Payment recipients (payees) must work directly with the agency issuing payment for questions about receiving payment or next steps.</u> This includes questions on logging into another system. The OMB, Vendor Registry Office works directly with state agencies and does not issue payments. OMB does not answer questions about supplier profile setup, account updates, bank changes or account information, lost payments, payment statuses or other agency-program related information. Contact the agency you are conducting business with and where you learned of the payment you are approved to receive for questions.